#### 学術情報センター

## 1. 現象

CaLaboで、「提出課題の一括保存」等一括保存処理を行うと、圧縮フォルダーのなかに、 各学生の提出課題等明細が複数表示されますが、全角文字が文字化けすることがあります。 具体的には、次のボタンをクリックし、圧縮ファイルをダウンロード、提出物を表示します。

#### (1)課題一括保存

| 全保存<br>提出課題─括保存<br><< first < pre 1-2 next > last >> 50 ▼ |                             |          |        |     |                     |             |          |
|-----------------------------------------------------------|-----------------------------|----------|--------|-----|---------------------|-------------|----------|
| 学習者番号                                                     | 名前                          | ユーザID    | 提出状況   | 評点  | 最終提出日時              | 最終フィードバック日時 |          |
| •                                                         | z9999991                    | z9999991 | 下書き中 🥜 | 未評点 | 2013/04/22 17:38:21 | //          | 🔓 🖓      |
| sample                                                    | Sampleus<br>er z99999<br>99 | z9999999 | 下書き中 🥜 | 未評点 | 2013/04/22 17:41:08 | //          | <b>a</b> |
| << first < pre 1 - 2                                      | next > last >>              | 50 💌     |        |     |                     |             |          |

## (2) 一括保存確認

| Web ページからのメッセージ |                 |
|-----------------|-----------------|
|                 | 舌保存します。よろしいですか? |
|                 | ОК <b>キャンセル</b> |

(3) 圧縮ファイル処理確認

| calabo.nagoya-wu.ac.jp から 課題_145(2013042315262424).zip を開くか、または保存しますか? × |  |  |  |  |  |
|--------------------------------------------------------------------------|--|--|--|--|--|
| ファイルを開く(0) 保存(S) ▼                                                       |  |  |  |  |  |
|                                                                          |  |  |  |  |  |

#### (4) フォルダー処理確認

| 課題_145(2013042315262424).zip のダウンロードが完了しました。 | ファイルを開く(0) 🔻 | フォルダーを開く(P) | ダウンロードの表示(V) | × |
|----------------------------------------------|--------------|-------------|--------------|---|
|                                              |              |             |              |   |

### (5)対象圧縮ファイル選択

|                                                                                                    |                                                                                                    |                                                                                                    |                                                                                                    | ×   |
|----------------------------------------------------------------------------------------------------|----------------------------------------------------------------------------------------------------|----------------------------------------------------------------------------------------------------|----------------------------------------------------------------------------------------------------|-----|
| 🔾 🗸 😺 🕹 🕹 🕹                                                                                                    | /utaka ▶ ダウンロード ▶                                                                                                    | •                                                                                                    | <b>∮</b> ダウンロードの検索                                                                                                    | Q   |
| 整理 ▼                                                                                                    | 共有 ▼ 電子メールで送信する 書き込む 新しいフォルダー                                                                                                    |                                                                                                    | !≡ ▼ 🗍                                                                                                    | 0   |
| ☆ お気に入り ダウンロード デスクトップ 曼近表示した場所                                                                                                    | 名前<br>図 2999999-暦修力ルテ①(教職関連科目の暦修状況)2011.1.26(確定版)<br>図 2999999-暦修力ルテ②(自己評価シート)2011.1.26(確定版)<br>(2 課題_145(201304221316099)<br>図 課題_145(2013042217453636)<br>図 課題_145(20130423152221010)<br>(2 課題_145(2013042315223636) | 更新日時<br>2013/04/22 15:36<br>2013/04/22 17:28<br>2013/04/23 13:16<br>2013/04/23 12:22<br>2013/04/23 12:22 | 種類<br>Microsoft Excel 97-2003 ワークシート<br>Microsoft Excel 97-2003 ワークシート<br>zip Archive<br>zip Archive<br>zip Archive<br>zin Archive | A E |
| は<br>またした<br>またした<br>またした<br>またした<br>には、<br>またした<br>には、<br>またした<br>には、<br>またした<br>には、<br>またした<br>には、<br>には、<br>には、<br>には、<br>には、<br>には、<br>には、<br>には、 | (2) 課題 145(20130422315262424)<br>・                                                                                                    | 2013/04/23 15:26                                                                                         | zip Archive                                                                                                    | •   |

(6) 対象学生ファイルの表示

| 図 C:¥Users¥tamura¥Downloads¥課題_145(2013042315262424).zip¥                   |           |        |            | x    |
|-----------------------------------------------------------------------------|-----------|--------|------------|------|
| ファイル(F) 編集(E) 表示(V) お気に入り(A) ツール(T) ヘルプ(H)                                  | ことが文字ルけます |        |            |      |
| 追加 展開 テスト コピー 移動 削除 情報                                                      | ここが文子化りする |        |            |      |
| ② C:¥Users¥tamura¥Downloads¥課題_145(2013042315262424).zip¥                   |           |        |            | -    |
| 名前                                                                          | サイズ       | 圧縮後サイズ | 更新日時       | 作成日時 |
| 図<br>z9999991_z9999991- <mark>渥修カルテ①(教職関連科目の履修状況)2011.1.26(確定版).</mark> kls | 31 744    | 7 084  | 2013-04-23 |      |
| 図]z9999999_z999999-<br>置修カルテ①(教職関連科目の層修状況)2011.1.26(確定版).<br>kls            | 31 744    | 7 084  | 2013-04-23 |      |
| info.html                                                                   | 2 633     | 783    | 2013-04-23 |      |
|                                                                             |           |        |            |      |
| ۲ III                                                                       |           |        |            | 4    |
| 0個のオブジェクトを選択                                                                |           |        |            |      |

# 2. 対策

(1) 7-Zip をインストールする。

<u>http://sevenzip.sourceforge.jp/</u>からインストールしてください。

(2) 7-Zipの設定

次で管理者として実行してください。

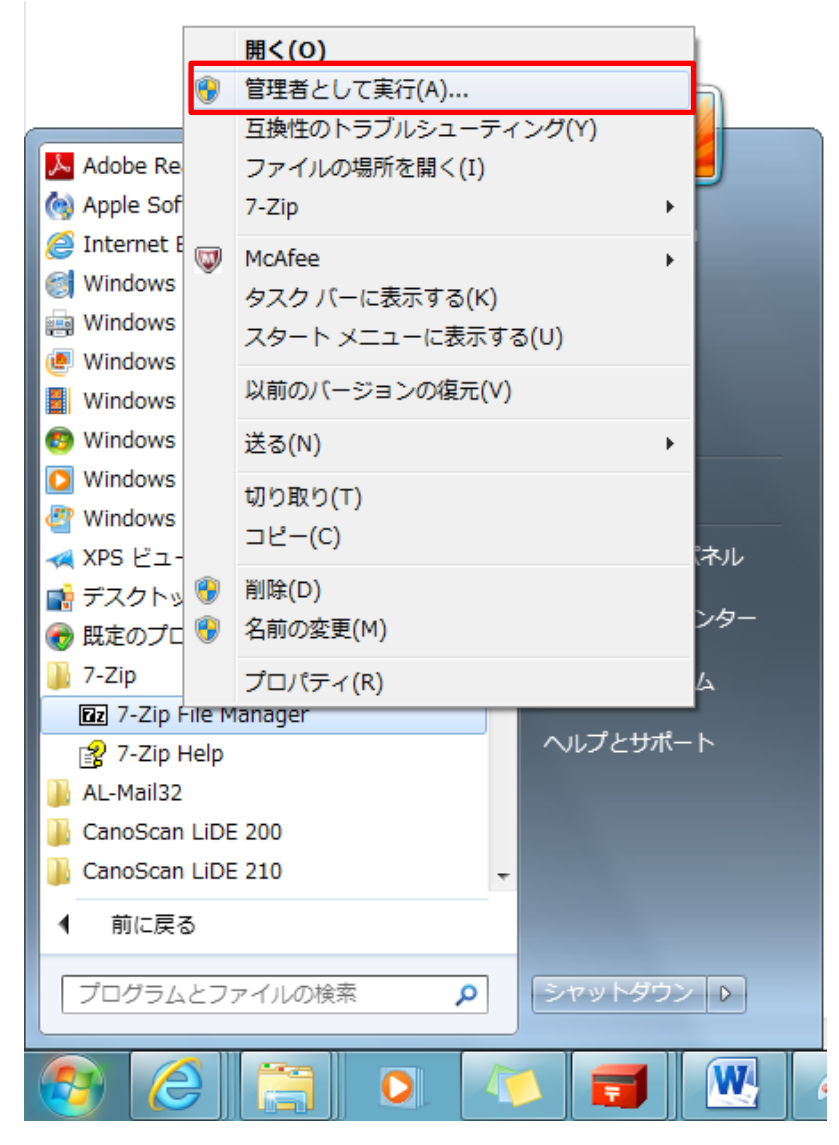

(3)「ツール」から「オプション」を選択

| C:¥Users¥tamura¥Downloads¥     |               |            |            |            |     |           |
|--------------------------------|---------------|------------|------------|------------|-----|-----------|
| ファイル(F) 編集(E) 表示(V) お気に入り(A) 💟 | /−ノレ(T)] へノレプ | (H)        |            |            |     |           |
| dp =                           | オプション(0)      |            |            |            |     |           |
| 追加 展開 テスト コピー 移動 削除 情          | ベンチマーク(       | В)         |            |            |     |           |
| 🤣 〕 C:¥Users¥tamura¥Downloads¥ |               |            |            |            |     | •         |
| 名前                             | サイズ           | 更新日時       | 作成日時       | アクセス日時     | 属性  | 圧縮後サイ     |
| 172920.exe                     | 1 110 476     | 2013-04-23 | 2013-04-23 | 2013-04-23 | А   | 1 110 4 🗏 |
| 🖉 desktop.ini                  | 282           | 2013-04-11 | 2013-04-11 | 2013-04-11 | HSA | 2         |
| 🖾 tmp (1).zip                  | 17 717        | 2013-04-22 | 2013-04-22 | 2013-04-22 | А   | 17 7      |
| 🖾 tmp.zip                      | 17 717        | 2013-04-18 | 2013-04-18 | 2013-04-18 | А   | 17 7      |
| Impスケジュール.xls<br>✓             | 82 944<br>III | 2013-04-22 | 2013-04-22 | 2013-04-22 | A   | 82 9. *   |
| 0個のオブジェクトを選択                   |               |            |            |            |     |           |

- (4)「システム」タグで zip にチェックを入れます。
  - 「OK」ボタンで完了です。

| オプション                                                                                                    | ? <mark>x</mark> |
|----------------------------------------------------------------------------------------------------|------------------|
| システム 7-Zip フォルダ 外部ツール 設定 言語                                                                                                    |                  |
| 7-Zipに関連付けるファイル:                                                                                                    |                  |
| Iha       txz         Izh       vhd         Izma       wim         ntfs       xar         rar       xz         rpm       z         squashfs       ✓ zip         swm       tar         taz       tbz         tbz       tbz         tbz       tpz         tpz |                  |
| ×                                                                                                    |                  |
| 全て選択(A)                                                                                                    |                  |
| OK キャンセル 適用(A)                                                                                                    | ~JL7             |

- 以上 -